## Microsoft® Office 365™

# bizhub 227, C287, C308, C658 and 958 series model

rev1 September 08, 2016

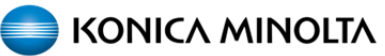

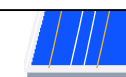

PAGE LEFT BLANK INTENTIONALLY

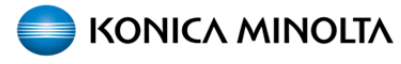

#### A3 Models:

bizhub\_227\_287 bizhub\_C227\_C287 bizhub\_C258\_C308\_C368 bizhub\_C458\_C558\_C658 bizhub\_808\_958

bizhub\_227\_287 series require latest firmware (GXX-A5 or newer) and at function level 2.2 or newer Software Switch Settings Switch No.: 25 HEX Assignment: 30 -> Function Version2.2

bizhub\_C227\_C287 series require latest firmware (GXX-D8 or newer) and at function level 3.0 or newer Software Switch Settings Switch No.: 25 HEX Assignment: 40 -> Function Version3.0

bizhub\_C258\_C308\_C368 series require latest firmware (GXX-E1 or newer) and at function level 3.0 or newer Software Switch Settings Switch No.: 25 HEX Assignment: 40 -> Function Version3.0

bizhub\_C458\_C558\_C658 series require latest firmware (GXX-21 or newer) and at function level 3.0 or newer Software Switch Settings Switch No.: 25 HEX Assignment: 40 -> Function Version 3.0

bizhub\_808\_958 series require latest firmware (GXX-D8 or newer) and at function level 2.2 or newer Software Switch Settings Switch No.: 25 HEX Assignment: 30 -> Function Version 2.2

In order for the MFPs to be able to Scan to Email (Microsoft<sup>®</sup> Office 365<sup>™</sup>) the MFPs require SHA2 support.

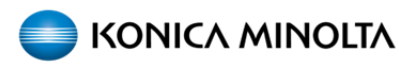

### How to setup bizhub 227\_C308\_958 series model with Microsoft® Office 365™

#### Procedure

**Step 1.** It is necessary to have the IP Address of the machine for the following procedure. It is also required to have a valid Microsoft<sup>®</sup> Office 365<sup>™</sup> email with the following licenses.

| Display name                                                                                                    | User name 🔺 S                               | Status   |                                                                                                    |
|----------------------------------------------------------------------------------------------------|---------------------------------------------|----------|----------------------------------------------------------------------------------------------------|
| These Respect                                                                                                    | Kmbsuser@kmbs1234.onmicrosoft.com I         | In cloud | user1                                                                                                    |
| user1                                                                                                    | user1@kmbs1234.onmicrosoft.com I            | In cloud |                                                                                                    |
| Assign License<br>Different services are available in diff<br>restrictions<br>Set user location<br>United States<br>IV Office 365 Business<br>0 of 1 licenses available Buy r<br>V Exchange Online Plan 1<br>0 of 1 licenses available Buy r | erent locations. Learn more about licensing |          | <ul> <li>RESET PASSWORD          <ul> <li>EDIT USER ROLES</li> <li>DELETE              <li>EDIT             </li> <li>ADD TO GROUP         </li> </li></ul> </li> <li>Primary email address:             <ul> <li>user1@kmbs1234.onmicrosoft.com</li> <li>Edit</li> </ul> </li> <li>Assigned license         <ul> <li>Exchange Online Plan 1</li> <li>Edit</li> </ul> </li> <li>Mailbox permissions:         <ul> <li>Give other users permissions to receive and send email as this mailbox.</li> </ul> </li> </ul> |

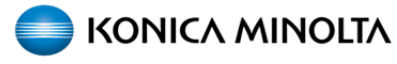

**Step 2.** Once this is verified, open a web browser and enter the IP Address of the MFP and log in to the Administrator Account (Password 1234567812345678)

Go to the System Settings Tab > Date/Time Setting Enter the correct Date, Time and Time Zone. Press OK

|                                                            | Administrator            |                               |         | Logout ?        |
|------------------------------------------------------------|--------------------------|-------------------------------|---------|-----------------|
| Model Name:bizhub C308                                     | The PDF/A font data is n | ot available.                 |         | 品               |
| Maintenance System Settin                                  | gs Security              | User<br>Auth/Account<br>Track | Network | Вох             |
| Print Setting Store A                                      | Address Wizard           | Customize                     |         | To Main<br>Menu |
| Meter Count                                                | Manual Setting           |                               |         |                 |
| ROM Version                                                | Date                     |                               |         |                 |
| Import/Export                                              | Year                     | 1                             | 2016    |                 |
| Status Notification Setting                                | Month                    | :<br>                         | 9       |                 |
| <ul> <li>Total Counter Notification<br/>Setting</li> </ul> | Day<br>Time              | li<br>r                       | 7       |                 |
| ▼ Date/Time Setting                                        | Hour<br>Minute           |                               | 9       |                 |
| Manual Setting                                             |                          |                               |         |                 |
| Time Adjustment Setting                                    | Time Zone                |                               | -5.00 V |                 |
| Daylight Saving Time                                       |                          |                               |         | OK Cancel       |

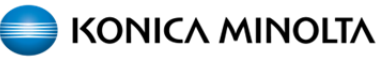

#### **Step 3.** Go to the System Settings Tab > Machine Setting Enter Device and Administrator E-mail information Press OK

|                                                         | Administrator                                                         |                               | Logout                                           |        |           |
|---------------------------------------------------------|-----------------------------------------------------------------------|-------------------------------|--------------------------------------------------|--------|-----------|
| Score Web Connection Model Name:bizhub C308             | The PDF/A font data is not a                                          | vailable.                     |                                                  |        | 뮲         |
| Maintenance System Settin                               | ngs Security A                                                        | User<br>Auth/Account<br>Track | Network                                          | Box    | ~         |
| Print Setting Store                                     | Address Wizard                                                        | Customize                     |                                                  | E To M | ain<br>1u |
| Machine Setting                                         | Machine Setting                                                       |                               |                                                  |        |           |
| Register Support Information                            | Device Location                                                       | 5                             | SSD LAB                                          |        |           |
| Network TWAIN                                           | Administrator Registrat                                               | ion                           |                                                  |        |           |
| Reset Settings                                          | Administrator Name<br>E-mail Address<br>Extension No.<br>Company Name |                               | user1@kmbs1234.onmicrosoft.com<br>KONICA MINOLTA |        |           |
| User Box Setting                                        |                                                                       |                               |                                                  |        |           |
| URL Document Management<br>Setting                      |                                                                       |                               |                                                  |        |           |
| Standard Size Setting                                   | Department Name                                                       |                               | ESS                                              |        |           |
| stamp Settings                                          | Input Machine Address                                                 |                               | 1/14 0000                                        |        |           |
| Blank Page Print Settings                               | Device Name                                                           |                               | KM_C308                                          |        |           |
| <ul> <li>Job Priority Operation<br/>Settings</li> </ul> | E-mail Address                                                        |                               | ser i@kmbs1234                                   |        | ancel     |
| Customiza                                               |                                                                       |                               |                                                  |        | ancel     |

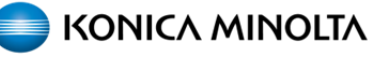

**Step 4.** Go to the Security Tab > PKI Settings> Create a Self-Signed Certificate Under Administrator E-mail Address, enter your **onmicrosoft.com** E-mail account. Validity Period enter 3650 Under Encryption Key Type choose RSA-2048\_SHA-256 Press OK

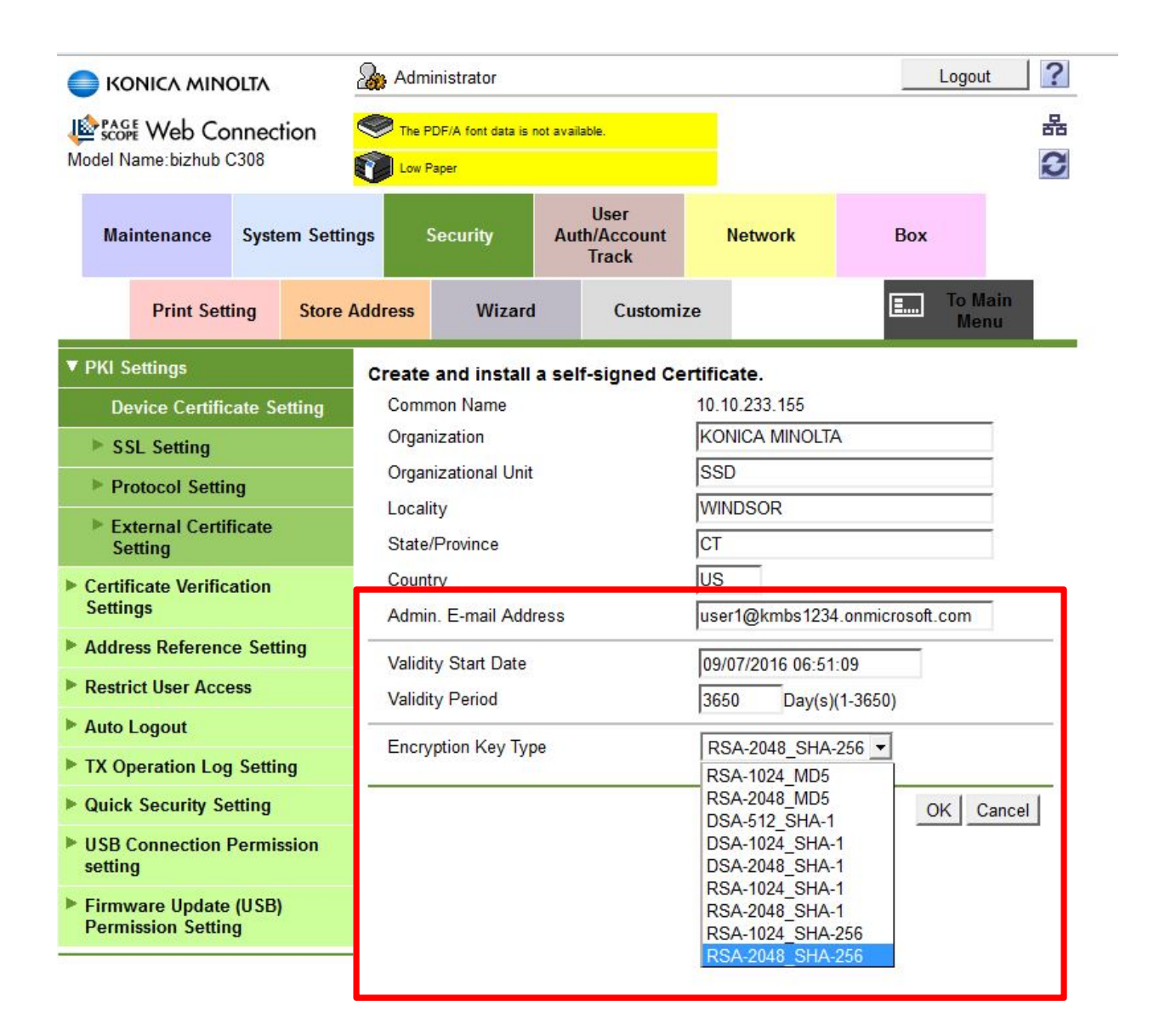

**Step 5.** Go to the Security Tab > SSL Setting Enable Mode using SSL/TLS Make sure all the SSL/TLS Version Setting are all checked as shown below Press OK

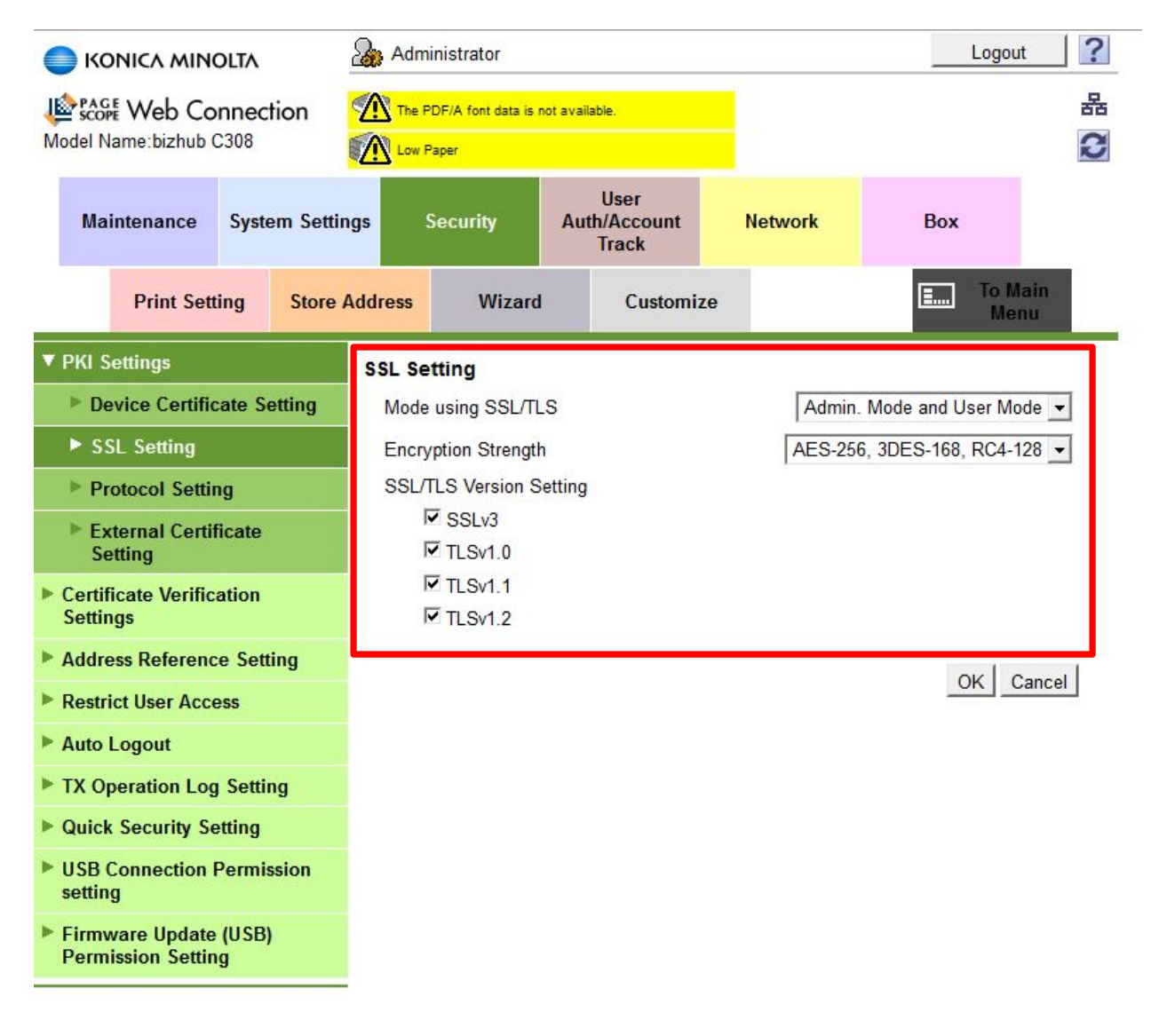

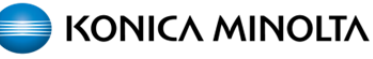

#### Step 6. Go to the Security Tab > Protocol Setting

Add SMTP, POP, TCP Socket, WebDAV and OpenAPI to your Self-Signed Certificate Press Create to each one.

| gs<br>addres | ihe PDF/A font data is n<br>ow Paper<br>Security<br>s Wizard | ot available.<br>User<br>Auth/Account<br>Track                                                                                                    | Box                                                                                                    |                                                                                                    |
|--------------|--------------------------------------------------------------|----------------------------------------------------------------------------------------------------|----------------------------------------------------------------------------------------------------|----------------------------------------------------------------------------------------------------|
| gs<br>Addres | Security<br>s Wizard                                         | User<br>Auth/Account Network<br>Track                                                                                                    | Box                                                                                                    |                                                                                                    |
| ddres        | s Wizard                                                     |                                                                                                    |                                                                                                    |                                                                                                    |
| Dret         |                                                              | Customize                                                                                                    | <b>.</b>                                                                                                    | o Main<br>Menu                                                                                                    |
| FIOT         | ocol Setting                                                 |                                                                                                    |                                                                                                    |                                                                                                    |
| 1            | Protocol 1                                                   | Protocol 2                                                                                                    | Edit                                                                                                    | Delete                                                                                                    |
|              | SSL                                                          | http Server                                                                                                    | Create                                                                                                    | Delete                                                                                                    |
| *            | SSL                                                          | E-Mail Transmission (SMTP)                                                                                                    | Edit                                                                                                    | Delete                                                                                                    |
| *            | SSL                                                          | E-mail RX (POP)                                                                                                    | Edit                                                                                                    | Delete                                                                                                    |
| *            | SSL                                                          | TCP Socket                                                                                                    | Edit                                                                                                    | Delete                                                                                                    |
|              | SSL                                                          | LDAP                                                                                                    | Create                                                                                                    | Delete                                                                                                    |
| *            | SSL                                                          | WebDAV Client                                                                                                    | Edit                                                                                                    | Delete                                                                                                    |
| *            | SSL                                                          | OpenAPI                                                                                                    | Edit                                                                                                    | Delete                                                                                                    |
|              | SSL                                                          | Web Service                                                                                                    | Create                                                                                                    | Delete                                                                                                    |
|              | SSL                                                          | IPsec                                                                                                    | Create                                                                                                    | Delete                                                                                                    |
|              | SSL                                                          | Remote Panel                                                                                                    | Create                                                                                                    | Delete                                                                                                    |
|              | IEEE802.1X                                                   |                                                                                                    | Create                                                                                                    | Delete                                                                                                    |
|              | S/MIME                                                       |                                                                                                    | Create                                                                                                    | Delete                                                                                                    |
|              | *                                                            | Protocol 1   SSL   *   SSL   *   SSL   *   SSL   *   SSL   *   SSL   *   SSL   *   SSL   *   SSL   *   SSL   *   SSL   SSL   SSL   SSL   SSL   SSL   SSL   SSL   SSL   SSL   SSL | Protocol 1       Protocol 2         SSL       http Server         *       SSL         *       SSL         *       Remote Panel         IEEE802.1X          S/MIME | Protocol 1       Protocol 2       Edit         SSL       http Server       Create         *       SSL       E-Mail Transmission (SMTP)       Edit         *       SSL       E-mail RX (POP)       Edit         *       SSL       TCP Socket       Edit         SSL       LDAP       Create         *       SSL       UDAP       Create         *       SSL       DOpenAPI       Edit         SSL       WebDAV Client       Edit         SSL       Web Service       Create         SSL       IPsec       Create         SSL       Remote Panel       Create         IEEE802.1X       Create       Create |

**Step 7.** Go to the Security Tab > Certificate Verification Settings Select "OFF" to Certificate Verification Settings. Press OK

|                                             | Auministrator                    |                               |                                  | Logour                   |
|---------------------------------------------|----------------------------------|-------------------------------|----------------------------------|--------------------------|
| Scope Web Connection                        | The PDF/A font data is           | not available.                |                                  |                          |
| odel Name:bizhub C308                       | Low Paper                        |                               |                                  |                          |
| Maintenance System Settin                   | igs Security                     | User<br>Auth/Account<br>Track | Network                          | Вох                      |
| Print Setting Store                         | Address Wizard                   | d Customize                   |                                  | To Main<br>Menu          |
| PKI Settings                                | Certificate Verific              | ation Settings                |                                  |                          |
| Certificate Verification                    | Certificate Verificat            | tion Settings                 | OFF 💌                            |                          |
| Address Reference Setting                   | Timeout                          |                               | 30 sec                           | . (5-300)                |
| Restrict User Access                        | URL                              |                               |                                  |                          |
| Auto Logout                                 | Provy Settings                   |                               |                                  |                          |
| Administrator Password<br>Setting           | Proxy Server A                   | Address                       | Please check to enter host name. |                          |
| TX Operation Log Setting                    | Proxy Server Port Number         |                               | 0.0.0                            |                          |
| Quick Security Setting                      |                                  |                               | 8080 (                           | 1-65535)                 |
| USB Connection Permission                   | User Name                        | is changed                    |                                  |                          |
| setting                                     | Password is changed.<br>Password |                               |                                  |                          |
| Firmware Update (USB)<br>Permission Setting | Address not us                   | sing Proxy Server             |                                  | ack to enter host name   |
|                                             |                                  |                               | - Flease cr                      | ieur to enter nost name. |

KONICA MINOLTA

**Step 8.** Since you are scanning to an Email Server that is using a HOST name vs an IP Address, DNS needs to be working so the Host Name is resolved. You can get this information via a command line and typing in ipconfig /all as seen below.

| DNS Host                                 |                                                                                                    |
|------------------------------------------|----------------------------------------------------------------------------------------------------|
| DNS Host Name                            | KM8296DA                                                                                                    |
| Dynamic DNS Setting                      | Disable 💌                                                                                                    |
| LLMNR Setting                            | Enable 💌                                                                                                    |
| DNS Domain Name Setting                  |                                                                                                    |
| DNS Domain Auto<br>Obtain                | Disable 💌                                                                                                    |
| DNS Search Domain<br>Name Auto Retrieval | Disable 💌                                                                                                    |
| DNS <mark>D</mark> efault Domain<br>Name | k312.local                                                                                                    |
| DNS Search Domain<br>Name1               | ssdlab.local                                                                                                    |
| DNS Search Domain<br>Name2               |                                                                                                    |
| DNS Search Domain<br>Name3               |                                                                                                    |
| DNS Server Setting(IPv4)                 |                                                                                                    |
| DNS Server Auto<br>Obtain                | Disable 💌                                                                                                    |
| Primary DNS Server                       | 10.10.233.8                                                                                                    |
| Secondary DNS<br>Server1                 | 10.10.233.2                                                                                                    |
| Secondary DNS<br>Server2                 | 10.15.1.163 Note: If there is a Secondary DNS<br>Server spot left blank in PageScope                                                                                            |
| DNS Server Setting(IPv6)                 | add Google's DNS Server 8 8 8 8                                                                                                    |
| DNS Server Auto<br>Obtain                |                                                                                                    |
| Primary DNS Server                       |                                                                                                    |
| Secondary DNS<br>Server1                 |                                                                                                    |
| Secondary DNS<br>Server2                 | C:\Users\SSD User>ipconfig /all<br>Windows IP Configuration                                                                                                    |
|                                          |                                                                                                    |
|                                          | Primary Dns Suffix                                                                                                    |
|                                          | Node Type : Hybrid                                                                                                    |
|                                          | WINS Proxy Enabled No<br>DNS Suffix Search List                                                                                                    |
|                                          | DNS SUITIX SEARCH LIST                                                                                                    |
|                                          | Ethernet adapter Local Area Connection 2:                                                                                                    |
|                                          | Ethernet adapter Local Area Connection 2:<br>Connection-specific DNS Suffix .: SSD.LAB.LOCAL                                                                                    |
|                                          | Ethernet adapter Local Area Connection 2:<br>Connection-specific DNS Suffix .: SSD.LAB.LOCAL<br>Description Intel(R) 82578DM Gigabit Network Connecti<br>on<br>Dhysical Adducer |
|                                          | Ethernet adapter Local Area Connection 2:<br>Connection-specific DNS Suffix .: SSD.LAB.LOCAL<br>Description Intel(R) 82578DM Gigabit Network Connecti<br>on<br>Physical Address |
|                                          | Ethernet adapter Local Area Connection 2:<br>Connection-specific DNS Suffix .: SSD.LAB.LOCAL<br>Description Intel(R) 82578DM Gigabit Network Connecti<br>on<br>Physical Address |
|                                          | Ethernet adapter Local Area Connection 2:<br>Connection-specific DNS Suffix .: SSD.LAB.LOCAL<br>Description Intel(R) 82578DM Gigabit Network Connecti<br>on<br>Physical Address |
|                                          | Ethernet adapter Local Area Connection 2:<br>Connection-specific DNS Suffix .: SSD.LAB.LOCAL<br>Description Intel(R) 82578DM Gigabit Network Connecti<br>on<br>Physical Address |
|                                          | Ethernet adapter Local Area Connection 2:<br>Connection-specific DNS Suffix .: SSD.LAB.LOCAL<br>Description Intel(R) 82578DM Gigabit Network Connecti<br>on<br>Physical Address |

#### Step 9. Go to the Network Tab > E-mail TX (SMTP)

Use the following information as reference, the Admin Email, User Account and device Email should all be the same.

| TCP/IP Setting                  | E-mail TX (SMTP)                           |                                |
|---------------------------------|--------------------------------------------|--------------------------------|
| ▼ E-mail Setting                | E-mail TX Setting                          |                                |
| E-mail RX (POP)                 | Scan to E-mail                             | ON 💌                           |
| E-mail TX (SMTP)                | E-mail Notification                        | ON -                           |
| CIMINAL                         | Total Counter                              | ON V                           |
| SIMIME                          |                                            |                                |
| LDAP Setting                    | Ginti Gener Address                        | smtn office365 com             |
| IPP Setting                     | Use SSL/TLS                                | Start TI S                     |
| FTP Setting                     | Port Number                                | 587 (1-65535)                  |
| SNMP Setting                    | Port No.(SSL)                              | 587 (1-65535)                  |
| SMB Setting                     | Certificate Verification<br>Level Settings |                                |
| DPWS Settings                   | Validity Period                            | Do Not Confirm 👻               |
| Bonjour Setting                 | CN                                         | Do Not Confirm 👻               |
| WebDAV Settings                 | Key Usage                                  | Do Not Confirm 👻               |
| OpenAPI Setting                 | Chain                                      | Do Not Confirm 👻               |
| TCP Socket Setting              | Expiration Date<br>Confirmation            | Do Not Confirm 💌               |
| EEE802.1X Authentication        | Connection Timeout                         | 60 \star sec.                  |
| Setting                         | Admin. E-mail Address                      | user1@kmbs1234.onmicrosoft.com |
| LLTD Setting                    | Device Mail Address                        | user1@kmbs1234.onmicros(       |
| SSDP Settings                   | Addrenication Setting                      |                                |
| 🕨 Web Browser Setting           | POP before SMTP                            |                                |
| IWS Settings                    | Time                                       | 5 sec. (0-60)                  |
| Machine Undate Settings         | SMTP                                       |                                |
|                                 | Authentication                             |                                |
| Remote Panel Settings           | Authentication                             |                                |
| bizhub Remote Access<br>Setting | Method                                     |                                |
| AirPrint Setting                | NTLMv1                                     |                                |
| Network I/F Configuration       | Digest-MD5                                 | ON V                           |
| Mopria Setting                  | CRAM-MD5                                   | ON V                           |
|                                 | LOGIN                                      | ON V                           |
|                                 | PLAIN                                      | ON -                           |
|                                 | User ID                                    | user1@kmbs1234.onmicros        |
|                                 | Password is                                | changed.                       |
|                                 | Password                                   |                                |
|                                 | Domain Name                                |                                |

**Note:** If this fails, remove the existing certificate and reboot the MFP, then re-create a new certificate. Make sure the machine has the latest firmware. The latest version of firmware, system software or drivers are available via One Stop Product Support.

PAGE LEFT BLANK INTENTIONALLY

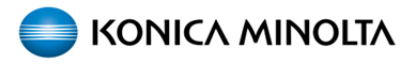

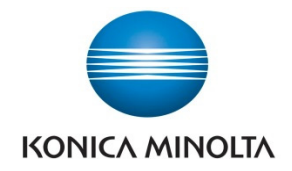

© 2015 KONICA MINOLTA, INC.